M MacIntyre

# Welcome to Employee Self Service

Welcome to our new Employee Self Service system from which you can now access your payslips on-line. The site also lets you see some of the personal details we hold for you on the Pay/HR System as well as giving you access to change some of these details. You can also see the most recent company news and access other useful sites such as the Employee Assistance Programme, My MacIntyre and BlackRock pensions. In the coming months we aim to update the site which will then let you request your holidays online. It is easy to use but below are a few tips to getting started. Please check your details are correct and change what you need to.

### Step 1: Log on via https://ce0313li.webitrent.com/ce0313li\_ess/ess/index.html#/login

- Enter the same username (Name.Surname) and password you use for your MacIntyre email
- Click Login
- > If you don't know your email log on details then please contact IT at IT@macintyrecharity.org or 01908 230100

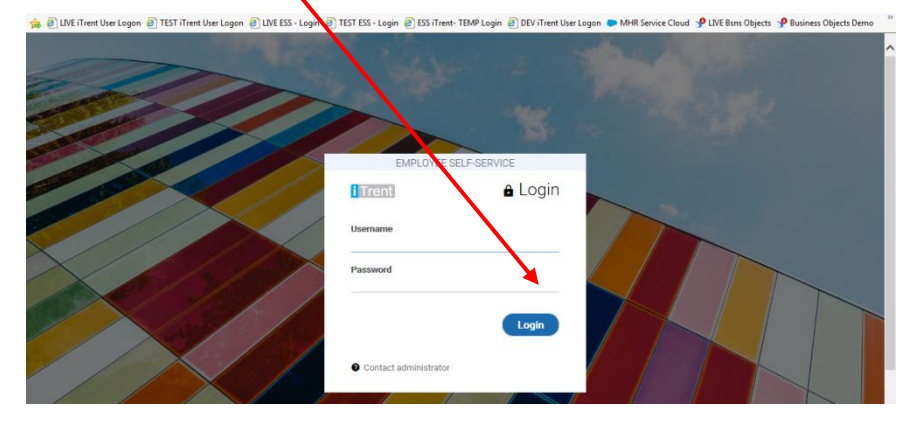

## Step 2: Click on the items you want to view or update

- Click "Show my latest payslip" in the grey menu to see your payslip and if you want download it
- Click on the photos to see news and benefits etc.

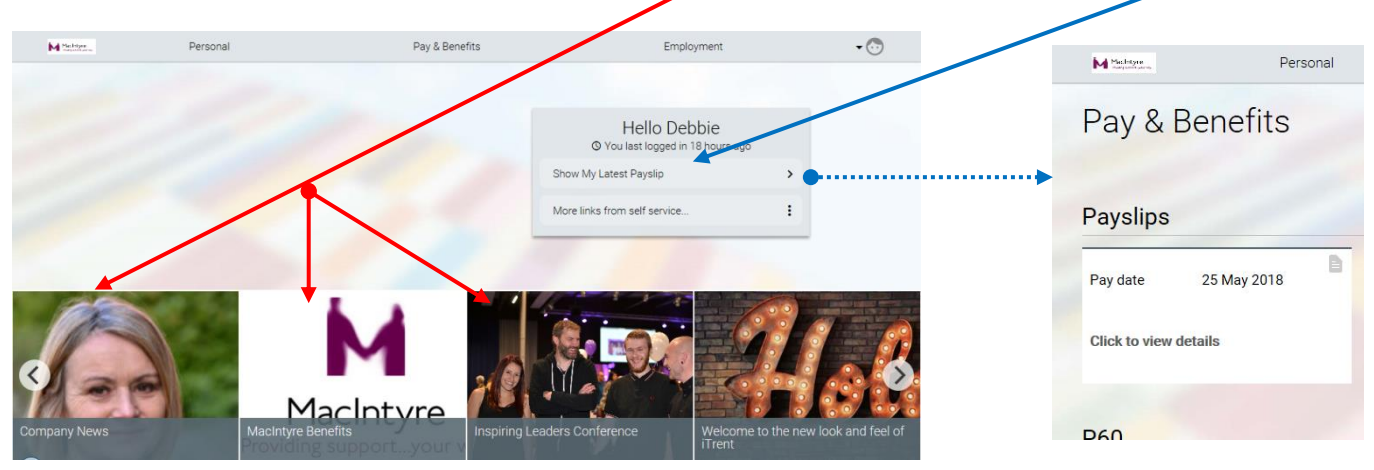

## Step 3: Scroll down the menu to view all the items and links to other sites

- > Click on the MacIntyre icon to get back to the Home Page and menu
- Click on Employment in the grey bar to see your work details

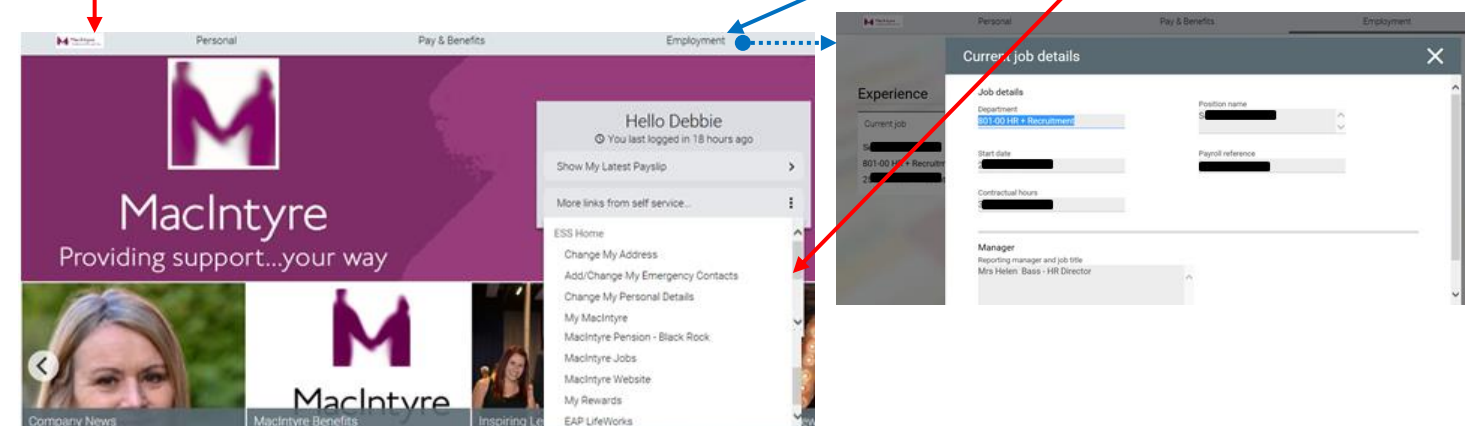

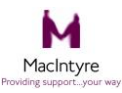

Welcome to Employee Self Service

#### Step 4: How to change your details

- Log on as in Step 1 and scroll down the menu on the right hand side
- Click on what you want to change

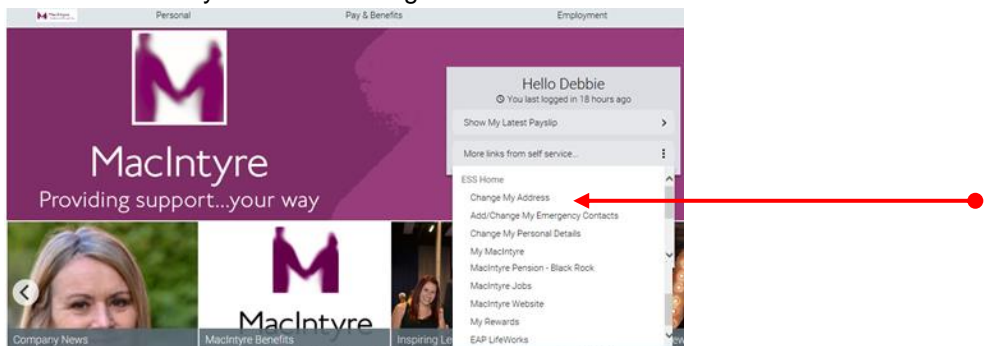

#### Changing your address

- > Exactly what you put on this screen will be the address that is then shown in the Pay/HR System
- > •You must therefore key all the lines of your new address (not just what has changed)
- Only leave something blank if you do not have that line in your address
- For example not everybody will have a House Name and if not leave this blank
- Remember to click save

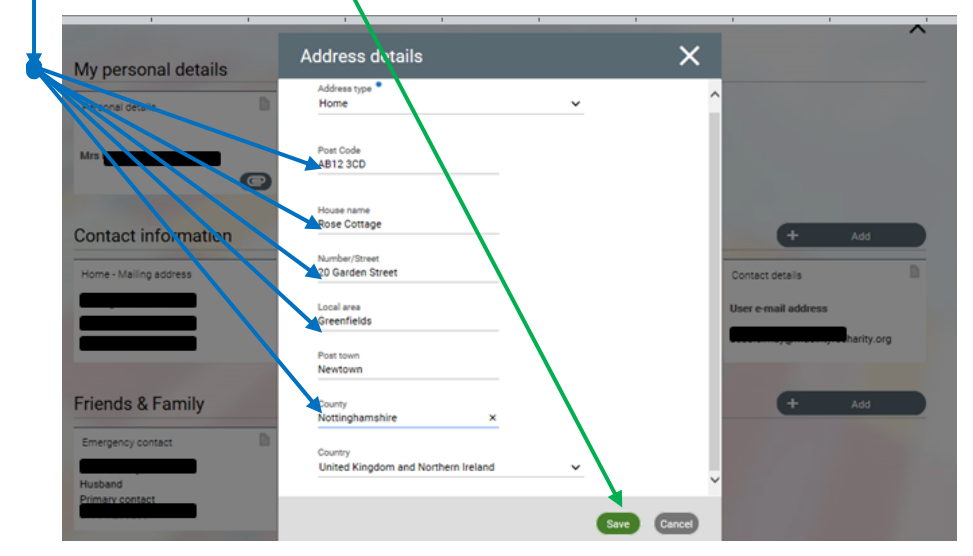

#### Changing personal details, bank details and contact information

- > Go to the home page by clicking the MacIntyre icon
- Click "Personal" in the top grey bar

| alara.                    | Personal                |                                | Pay & Benefits           |            | Employment                                                                                                    |  |
|---------------------------|-------------------------|--------------------------------|--------------------------|------------|----------------------------------------------------------------------------------------------------|--|
|                           | 1                       |                                |                          |            |                                                                                                    |  |
| Click or<br>Enter th      | h the card<br>he new de | that you wan<br>tails and save | t to change              | •••••      | Bank details                                                                                                    |  |
| MPR.                      | Personal                | Pay L Benefits                 | Employment               | -0         | I nese details are used to pay your salary and any change immediate effect. Please check the details carefully before |  |
| My personal detail        | s                       |                                |                          |            | Sort code                                                                                                    |  |
| Personal details          | D Sensitive informat    | on D                           |                          |            |                                                                                                    |  |
|                           | Select this card to     | view or amend your             |                          |            | Bank name<br>National Westminster Bank                                                                                |  |
|                           | sensitive informat      | lom                            |                          |            | Roll number                                                                                                    |  |
|                           |                         |                                |                          | 192        | · · · · · · · · · · · · · · · · · · ·                                                                                 |  |
| Contact Informatio        | on                      |                                | •                        | Add        | Account number                                                                                                    |  |
| Home - Mailing address    | Contact details         | Contact details                | D Contact details        |            |                                                                                                    |  |
|                           | Home Telephone          | Personal Mobile Telep          | hone User e-mail address | hadron and | Account nome                                                                                                    |  |
| -                         |                         |                                | _                        | and any    | · · · · · · · · · · · · · · · · · · ·                                                                                 |  |
| Friends & Family          |                         |                                |                          | Add        |                                                                                                    |  |
| Emergency contact         | D Nexofilm              | 0                              |                          |            | · · · · · · · · · · · · · · · · · · ·                                                                                 |  |
| Husband                   | -                       |                                |                          |            | 1. A 1. A 1. A 1. A 1. A 1. A 1. A 1. A                                                                               |  |
| Primary contact<br>07     | Husband                 |                                |                          |            |                                                                                                    |  |
|                           |                         |                                |                          |            | · · · · · · · · · · · · · · · · · · ·                                                                                 |  |
| Bank details              |                         |                                |                          |            | 1997 - Alexandre Alexandre Alexandre Alexandre Alexandre Alexandre Alexandre Alexandre Alexandre Alexandre Alex       |  |
| 0                         |                         |                                |                          |            |                                                                                                    |  |
| -                         |                         |                                |                          |            |                                                                                                    |  |
| National Westminster Bank |                         |                                |                          |            |                                                                                                    |  |

If you have any questions or need help then please contact payroll.support@macintyrecharity.org